# myguide

How to use the Power HTML option as a Tooltip Guide

myguide.org

Click on "+" icon

| Image: Current Page All Guides   Current Page All Guides   Image: Current Page All Guides   Image: Current Page All Guides   Image: Current Page All Guides   Image: Current Page All Guides   Image: Current Page All Guides   Image: Current Page All Guides   Image: Current Page All Guides   Image: Current Page All Guides   Image: Current Page All Guides   Image: Current Page All Guides   Image: Current Page All Guides   Image: Current Page All Guides   Image: Current Page Image: Current Page   Image: Current Page Image: Current Page   Image: Current Page Image: Current Page   Image: Current Page Image: Current Page   Image: Current Page Image: Current Page   Image: Current Page Image: Current Page   Image: Current Page: Current Page Image: Current Page   Image: Current Page: Current Page: Current Page Image: Current Page   Image: Current Page: Current Page:                                                                                                    |                                                                           |                 |                   |  |
|----------------------------------------------------------------------------------------------------|---------------------------------------------------------------------------|-----------------|-------------------|--|
| Current Page All Guides   Knowledge Cloud                                                                                                    | ¢                                                                         | ⊙ Ⅲ ≡           |                   |  |
| <ul> <li>← Q Sourch + Folder</li> <li>Filters My Guides Published Guides</li> <li>At Guides ) Detaut Folder 1</li> <li>● Sub-folder 01</li> <li>● Click on "+" icon</li> <li>● demo</li> <li>● demo</li> <li>● domin delete</li> <li>● domin delete<!--</th--><th>Current Page All Guides</th><th>Knowledge Cloud</th><th></th><th></th></li></ul>                                                                                                    | Current Page All Guides                                                   | Knowledge Cloud |                   |  |
| Filters My Guides   At Guides Default Folder Sub folder 01 Sub folder 01 Image: Click on "+" icon Image: Click on "+" icon Image: Click on                                                                                                    | $\leftarrow$ Q Search                                                     | + Folder        |                   |  |
| Al Guides Debut Folder 01<br>Click on "+" icon<br>Click on "+" icon<br>Click | Filters My Guides Published Guides                                        |                 |                   |  |
| Sub folder 01     Image: Sub folder 01     Image: Sub fol                                                                                                    | All Guides $\langle  angle$ Default Folder $\langle  angle$ Sub folder 01 |                 |                   |  |
| <ul> <li>demo</li> <li>dont delete</li> <li>(?) digital duct tape</li> <li>+ Guide</li> </ul>                                                                                                    | Sub folder 01                                                             | •               | Click on "+" icon |  |
| tout delete<br>dout delete<br>digital duct tape<br>t Guide                                                                                                    | demo                                                                      |                 |                   |  |
| + Guide                                                                                                    | dont delete                                                               |                 |                   |  |
| + Guide                                                                                                    | a gillial duct tape                                                       |                 |                   |  |
|                                                                                                    | + Guide                                                                   |                 |                   |  |
|                                                                                                    |                                                                           |                 |                   |  |
|                                                                                                    |                                                                           |                 |                   |  |
|                                                                                                    |                                                                           |                 |                   |  |
| © MyGuide by EdCast   Privacy & Cookies   Terms                                                                                                    | © MyGuide by EdCast   Privacy & Cookies   Terms                           |                 |                   |  |
|                                                                                                    |                                                                           |                 |                   |  |

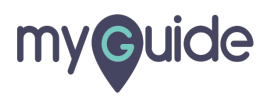

Click on "Tooltip Guide"

| Current Page All Guides   Knowledge Cloud      Filters      My Guides     Published Guides     All Guides     Published Guides     All Guides     Published Guides     Published Guides     Published Guides     Published Guides     Published Guides                                                                                                    |
|----------------------------------------------------------------------------------------------------|
| Current Page All Guides   Knowledge Cloud ( Q Search + Folder Filters My Guides Published Guides All Guides Published Guides All Guides Default Folder 01 Sub folder 01 Sub folder 01 ( Q Search + Folder Filters My Guides Published Guides All Guides Filters My Guides Published Guides All Guides Filters My Guides Published Guides All Guides Filters My Guides Published Guides Click on "Tooltip Guide" ( Tooltip Guide ( Tooltip Guide                                                                                                    |
| Filters My Guides Filters My Guides Published Guides All Guides > Default Folder > Sub folder 01 Sub folder 01 Sub folder 01 E Vorkflow Guide E Vorkflow Guide <pe guide<="" p="" vorkflow=""> <pe guide<="" p="" vorkflow=""></pe></pe> |
| Filters My Guides   All Guides > Default Folder > Sub folder 01   Sub folder 01   Sub folder 01   • Workflow Guide   Workflow Guide   • Workflow Guide   Click on "Tooltip Guide"   • Tooltip Guide                                                                                                    |
| All Guides > Default Folder > Sub folder 01<br>Sub folder 01<br>Workflow Guide<br>Workflow Guide<br>Witrutorial Guide<br>? Tooltip Guide<br>. Import                                                                                                    |
| Sub folder 01   Workflow Guide                                                                                                    |
| b Workflow Guide<br>MITutorial Guide<br>Click on "Tooltip Guide"<br>Click on "Tooltip Guide"<br>Click on "Tooltip Guide"                                                                                                    |
| Import     Import                                                                                                    |
|                                                                                                    |
| i (?) digital duct tape                                                                                                    |
| + Cuude                                                                                                    |
|                                                                                                    |
|                                                                                                    |
|                                                                                                    |
| MyGuide by EdCast   Privacy & Cookies   Terms                                                                                                    |
|                                                                                                    |

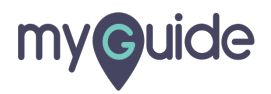

Enter a name for the tooltip

| <b>©</b>                                        | ≡                            |
|-------------------------------------------------|------------------------------|
| Current Page All Guides Knowledge C             | bloud                        |
| ← Add new Tooltip under Sub folder 01           |                              |
| Set Name<br>Toottip Name                        | Enter a name for the tooltip |
| Create Rules for Tooltip                        |                              |
| Select + Select +                               |                              |
| bb&(+)                                          |                              |
| (+) Add Group                                   |                              |
|                                                 |                              |
|                                                 |                              |
|                                                 |                              |
|                                                 |                              |
| Submit                                          |                              |
| © MyGuide by EdCast   Privacy & Cookies   Terms | ( <b>p</b> )                 |
|                                                 |                              |
|                                                 |                              |

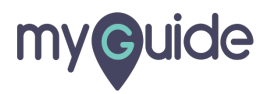

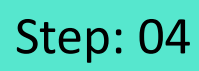

#### Add a rule

| <b>€</b>                                        |
|-------------------------------------------------|
| Current Page All Guides Knowledge Cloud         |
| ← Add new Tooltip under Sub folder 01           |
| Set Name                                        |
| test                                            |
| Create Rules for Tooltip Add a rule             |
| Select v Select v                               |
|                                                 |
| (+)Add Group                                    |
|                                                 |
|                                                 |
|                                                 |
|                                                 |
|                                                 |
| Submit Cancel                                   |
| © MyGuide by EdCast   Privacy & Cookies   Terms |
|                                                 |

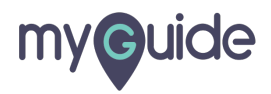

Click on "Submit"

| <b>©</b> =                                        |   |
|---------------------------------------------------|---|
| Current Page All Guides Knowledge Cloud           |   |
| ← Add new Tooltip under Sub folder 01             |   |
| Set Name                                          |   |
| test                                              |   |
| Create Rules for Tooltip                          |   |
| URL 👻 Equats 👻 developer.salesforce. 🗸 🗊          |   |
| Add                                               |   |
| (+) Add Group                                     |   |
|                                                   |   |
|                                                   |   |
|                                                   |   |
| Click on "Submit"                                 |   |
| ©                                                 |   |
| Submit                                            |   |
|                                                   |   |
| © MyGuide by EdCast.   Privacy & Cookles.   Terms | P |
|                                                   |   |

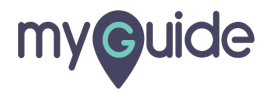

Click on "Add Step"

| ¢         | C                                                         | ≡ |  |
|-----------|-----------------------------------------------------------|---|--|
| ← te      | st                                                        |   |  |
|           | Start a new Guide<br>Add Step<br>Click on "Add Step"<br>© |   |  |
| © MyGuide | by EdCast   Privacy & Cookies   Terms                     |   |  |
|           |                                                           |   |  |

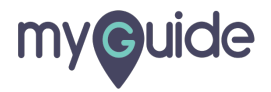

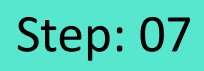

Select "Power HTML"

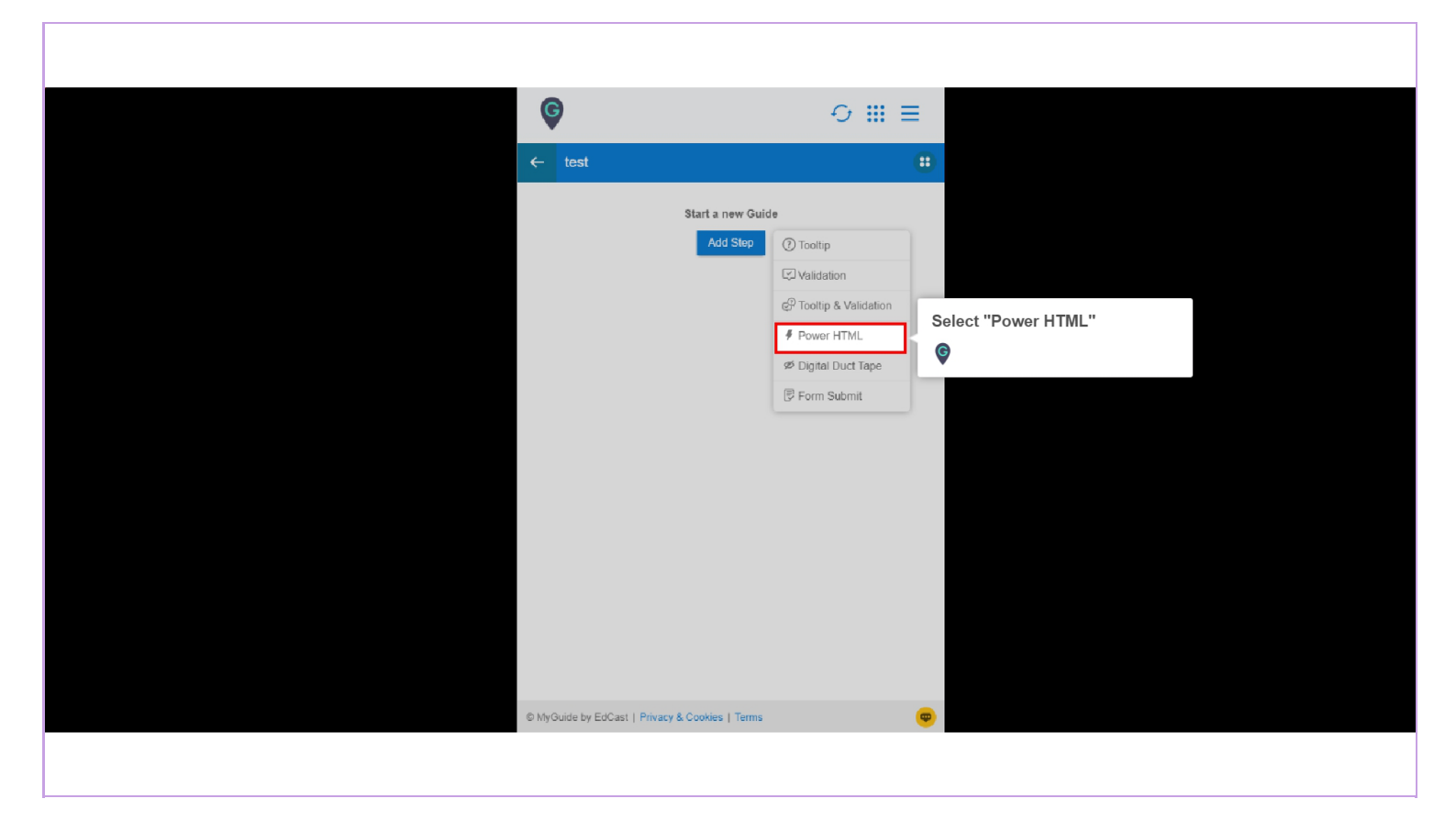

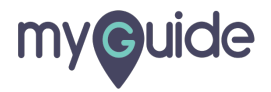

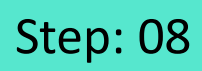

To make it work, we have to select an HTML field

| <b>©</b>                | × 🤊 🛠 🗸 🖁 🖬 🖾 🚍 🗛                                                                                                    | Your email address                                                                                      |
|-------------------------|----------------------------------------------------------------------------------------------------|----------------------------------------------------------------------------------------------------|
| Create your Tooltip     | · 그 ? /~                                                                                                    | Role                                                                                                    |
|                         | atform the fastest                                                                                                    | Your job role *                                                                                         |
|                         |                                                                                                    | Company                                                                                                 |
| Reselect Element        | prise cloud apps                                                                                                    | Company Name                                                                                            |
| Reselect Element        | 요구~ ~ 다 이 집 문 .                                                                                                    | Country                                                                                                 |
|                         |                                                                                                    | India                                                                                                   |
| Matching Algorithm      | C C Constantino Constantino Constantina Constantina Constantina Constantina Constantina Constantina Co | Postal Code                                                                                             |
| Confidence Score        | - Landra and Annual Annual Annua                                                                                                    |                                                                                                    |
| 100%                    |                                                                                                    |                                                                                                    |
| Match Type              |                                                                                                    | To make it work, we have to                                                                             |
| Default                 |                                                                                                    | select an HTML field                                                                                    |
| Custom Selector         |                                                                                                    | By registering 🔮 ns of Use                                                                              |
| Match Level             | $\rightarrow$ V $\checkmark$ $\sim$ $\square$ $\sim$ $\Box$                                                                                                    | and the Master successing<br>of your personal data by Salesforce as described in the Privacy Statement, |
| Level: High v           |                                                                                                    | including use for marketing purposes.                                                                   |
|                         | ith drag and drop tools                                                                                                    |                                                                                                    |
|                         | Apex code                                                                                                    | Sign me up >                                                                                            |
|                         | using powerful APIs                                                                                                    |                                                                                                    |
|                         | rprise-grade security<br>eading-edge web framework                                                                                                    |                                                                                                    |
| Cancel Save & Next Save |                                                                                                    | Already have a Salesforce Developer Environment?                                                        |
|                         |                                                                                                    | Log In                                                                                                  |

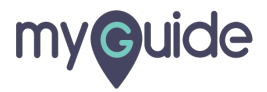

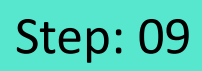

Enter the message you want to be displayed in the empty field

| Lovol: High *                           | ith drag and drop tools<br>model with clicks<br>Apex code<br>using powerful APIs                                                                                                    | or your personal data by Salesforce as described in the Privacy Statement, including use for marketing purposes.                                   |
|-----------------------------------------|----------------------------------------------------------------------------------------------------|----------------------------------------------------------------------------------------------------|
| Default     Custom Selector Match Level |                                                                                                    | By registering, you confirm you have read and agree to the Terms of Use<br>and the Master Subscription Agreement and to the storing and processing |
| 100%<br>Match Type                      | A December of the second second secon | Username<br>Ex: name@yourcompany.com                                                                                                    |
| Confidence Score                        | And And And And And And And And And And                                                                                                    | Postal Code                                                                                                    |
| C. Reselect Element                     |                                                                                                    | Country<br>India •                                                                                                    |
| Reselect Element                        |                                                                                                    | Company Name                                                                                                    |
| reate your Tooltip                      | Enter the message you want to be displayed in the empty field                                                                                                    | Role<br>Your job role *                                                                                                    |
|                                         | · 김정성해르막(국)                                                                                                    | Your email address                                                                                                    |

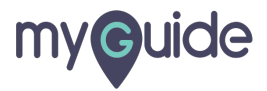

Click on "Save"

| Create your Toolitip                                                          | 3충叐 <sup>┉</sup> ┛9呙                                                                                                    | salesforce lightning pl                                        | atform                              |
|-------------------------------------------------------------------------------|----------------------------------------------------------------------------------------------------|----------------------------------------------------------------|-------------------------------------|
| Enter Postal Code                                                             | atform, the fastest                                                                                                    | Get your very own Deve<br>A full-featured copy of Lightning Pl | eloper Edition<br>atform, for FREE. |
| Do you want to translate the changes in other languages?     Received Element | prise cloud apps                                                                                                    | Name                                                           |                                     |
|                                                                               |                                                                                                    | First                                                          |                                     |
| Reselect Element                                                              |                                                                                                    | Email                                                          |                                     |
| Matching Algorithm                                                            | Annaha<br>Annaha<br>An | Your email address                                             |                                     |
| Confidence Score                                                              | EXCLUSION     Constraints     Constraints                                                                                                    | Pole                                                           |                                     |
| 100%                                                                          |                                                                                                    | Your job role                                                  | ,                                   |
| Match Type                                                                    | Ra starson and a star and a star a star a st                                                                                                    |                                                                |                                     |
| e Default                                                                     | _ 공 개 · · · · · · · · · · · · · · · · · ·                                                                                                    | Company Name                                                   |                                     |
| Custom Selector                                                               | ■ ¥ /~~ = ~ ~ ⊖                                                                                                    | company name                                                   |                                     |
| Match Level                                                                   |                                                                                                    | Country                                                        |                                     |
| Level High Y                                                                  | ith drag and drop tools<br>model with clicks                                                                                                    | anura                                                          |                                     |
|                                                                               | Apex code                                                                                                    | Postal Code                                                    |                                     |
| Clicl                                                                         | con "Save"                                                                                                    | Enter Postal Code                                              |                                     |
| Cancel Save C                                                                 |                                                                                                    | Usemame                                                        |                                     |
|                                                                               |                                                                                                    | Ex: name@yourcompany.com                                       |                                     |

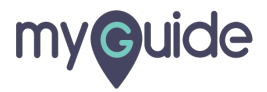

Click on "Publish Icon"

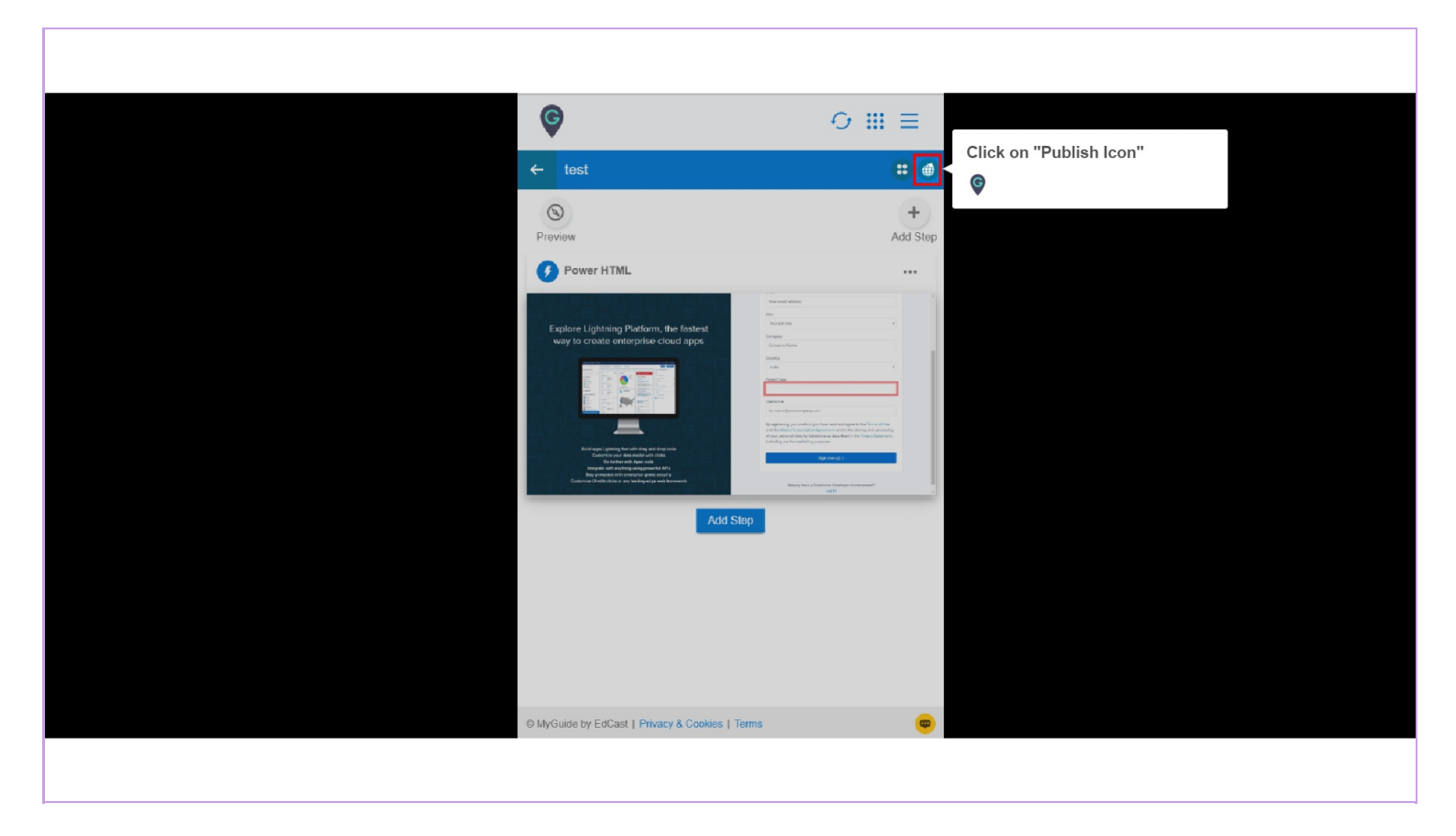

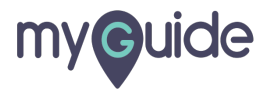

Click on "Ok"

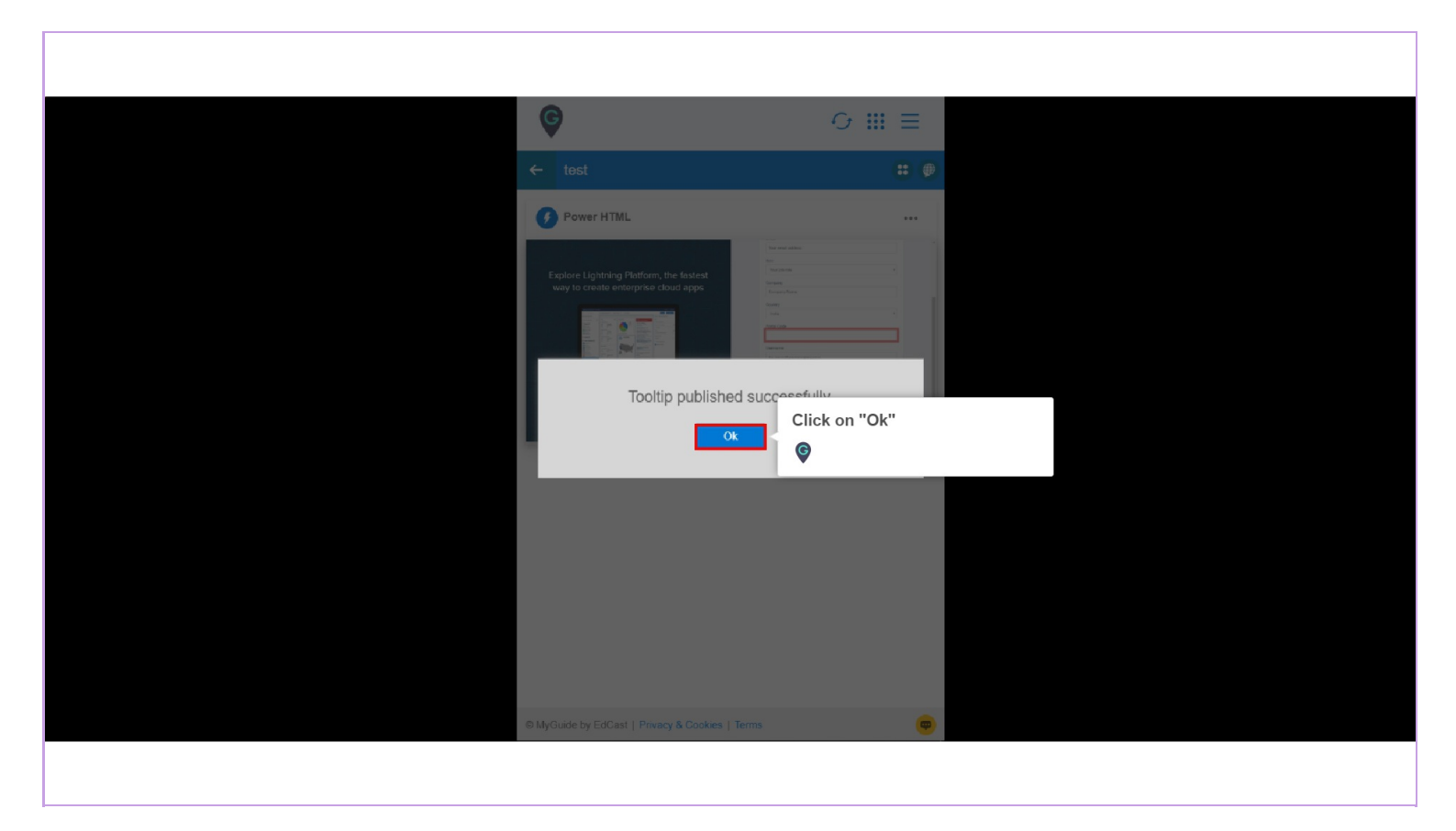

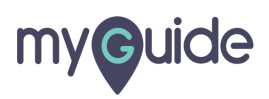

Ensure that the parent folder is published where you have created the tooltip guide

| ¢                                                                                   | ⊙ Ⅲ ≡           |  |
|-------------------------------------------------------------------------------------|-----------------|--|
| Current Page All Guides                                                             | Knowledge Cloud |  |
| $\leftarrow \mathbf{Q}$ Search                                                      | + Folder        |  |
| Filters My Guides Published Guides                                                  |                 |  |
| All Guides $\langle \rangle$ Default Folder $\rangle$ Sub folder 01                 |                 |  |
| Sub folder 01                                                                       | • •             |  |
| Ensure that the parent folder is<br>published where you have creat<br>tooltip guide | ted the         |  |
| test                                                                                |                 |  |
| + Guide                                                                             |                 |  |
| © MyGuide by EdCast   Privacy & Cookies   Terms                                     | <b>(</b>        |  |
|                                                                                     |                 |  |

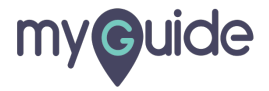

#### Reload the page

You will see that the empty HTML field will now display the message you provided

| Your en Reload the page                                                                                                    |                                                                                        |
|----------------------------------------------------------------------------------------------------|----------------------------------------------------------------------------------------|
| Role 🚱<br>Your job role 🔹                                                                                                    |                                                                                        |
| Company<br>Company Name                                                                                                    |                                                                                        |
| Country<br>India *                                                                                                    |                                                                                        |
| Postal Code<br>Enter Postal Code                                                                                                    | You will see that the empty<br>HTML field will now display the<br>message you provided |
| Username<br>Ex: name@yourcompany.com                                                                                                    |                                                                                        |
| By registering, you confirm you have read and agree to the Terms of Use<br>and the Master Subscription Agreement and to the storing and processing<br>of your personal data by Salesforce as described in the Privacy Statement,<br>including use for marketing purposes. |                                                                                        |
| Sign me up >                                                                                                    |                                                                                        |

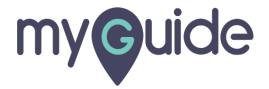

## **Thank You!**

myguide.org

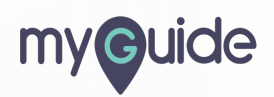